## Cómo buscar el estado de posición de línea abierta

- Vaya a "My Account" (Mi cuenta) y desde "My Orders" (Mis pedidos), seleccione "Open Positions" (Posiciones abiertas).
- Cambie la identificación del cliente (si hay varias identificaciones disponibles). El usuario puede buscar posiciones abiertas según el número de PO, la combinación . del estado del pedido o el número del pedido Bendix.
- Los campos "Order Date From" (Fecha del pedido desde) y "Order Date To" (Fecha del pedido hasta) son obligatorios. •
- El usuario puede refinar los resultados de la búsqueda según el número de pieza Bendix o el número de pieza del cliente.
- Los administradores de clientes pueden buscar pedidos hechos por compañeros de trabajo y hacer seguimiento de todas las posiciones abiertas pertenecientes a su cuenta.
- Los usuarios pueden hacer clic en los números de PO individuales o en los números de pedido Bendix para ver los detalles del pedido. .
- Los usuarios pueden hacer clic en el botón "Export" (Exportar) para exportar la lista completa en un archivo Excel.

| Mi cuenta                                 | Estado del pedido                                             |                                               | Mi cuenta                                                                                           |                                                                                          |                                                                                |                         |
|-------------------------------------------|---------------------------------------------------------------|-----------------------------------------------|----------------------------------------------------------------------------------------------------|------------------------------------------------------------------------------------------|--------------------------------------------------------------------------------|-------------------------|
|                                           |                                                               |                                               | MI perfil                                                                                           | Detalles del estado del pedido                                                           | p                                                                              |                         |
| Mi perfil                                 | Cliente ID                                                    |                                               | Mi libreta de direcciones                                                                           | Order Status: Reconocido                                                                 |                                                                                |                         |
| Mi libreta de direcciones                 | Customer ID                                                   | ~                                             | Mis pedidos 🐱                                                                                       | La información de esta página es informac                                                | ción en tiempo real. La información de entrega actualiza                       | ida se n                |
| Mis pedidos 🛩                             |                                                               |                                               | My Tickets                                                                                          | Fecha del pedido: 17/02/2021                                                             | Pedido #: 0523060356                                                           |                         |
| Sequimiento de su nedido                  | Número de pedido del cliente                                  | Estado del pedido                             | Mis Garantias 🛩                                                                                     | Identificación del cliente                                                               |                                                                                |                         |
| »                                         |                                                               | ~                                             | Mis cascos 🛥                                                                                        | Debra Collins                                                                            |                                                                                |                         |
| Posiciones abiertas<br>Costa da la compos | Número de pedido de Bendix                                    | Fecha de pedido: desde Fecha de pedido: hasta | Cerrar sesión                                                                                       | Customer                                                                                 |                                                                                |                         |
| guardada                                  |                                                               | 10/02/2021 17/02/2021                         |                                                                                                    | address<br>information here                                                              |                                                                                |                         |
| Orden de importación                      | Número de plesa del Bendix/Número de pleza del cilente        |                                               | Mi cuenta de empresa                                                                                | México                                                                                   |                                                                                |                         |
| Pedido rápido                             |                                                               | Mostrar pedidos de compañeros de trabajo      | All Requests 🛩                                                                                      | Tipo de pedido:                                                                          |                                                                                |                         |
| My Tickets                                |                                                               |                                               |                                                                                                    | Stocking Order                                                                           |                                                                                |                         |
| Mis Garantias 🛩 📕                         |                                                               | Reiniciar Buscar N                            |                                                                                                    | Dirección de envío                                                                       | Dirección de facturación                                                       |                         |
| Mis Cascos 🛩                              |                                                               |                                               |                                                                                                    | Customer address                                                                         | Customer address                                                               |                         |
| Mis propias referencias                   | -                                                             |                                               |                                                                                                    |                                                                                          | momation here                                                                  |                         |
| Cerrar sesión                             | de 1 pedidos                                                  |                                               |                                                                                                    |                                                                                          |                                                                                |                         |
|                                           | Order<br>Category Fecha de orden 4 Número de pedido de Bendix | Número de PO Tipo de orden Estado del pedido  |                                                                                                    |                                                                                          |                                                                                |                         |
| i cuenta de empresa                       | WEB 17/02/2021 0523060356 1234                                | 456 Lista de estándares de Infor Reconocido   |                                                                                                    |                                                                                          |                                                                                |                         |
| lis usuarios 🛩                            |                                                               |                                               |                                                                                                    |                                                                                          |                                                                                |                         |
| All Remests 🛥                             |                                                               |                                               |                                                                                                    |                                                                                          |                                                                                |                         |
|                                           |                                                               |                                               | A B C D                                                                                             | E F G H                                                                                  | I J K L I                                                                      | M                       |
|                                           | Click exp                                                     | port to download the data in an Excel file.   | Open Positions Export File status quo: 1 Selection : Sonal Dhiman,0001011975,O                      | rders sent from 09/01/2018 to 10/28/2020                                                 |                                                                                |                         |
|                                           |                                                               |                                               | Order Datk Order Catk Type PO Nu S 9/7/2018 CONV SHIP FOLI 105796                                   | nbe Bendix Orc Position Nr Part Numb Type Nu<br>J 5.04E+08 10 289144N LQ-4               | ml Descriptioi Customer Ordered Q Open Qua Confr<br>Press. Proportioning \ 2 0 | irmed Reque<br>2 9/10/2 |
|                                           |                                                               |                                               | 6 9/11/2018 CONV SHIP FOL105910<br>7 9/21/2018 CONV SHIP FOL105910<br>8 10/2018 CONV SHIP FOL106490 | B 5.04E+08 10 802893 TABS6<br>B 5.04E+08 10 K028577 TABS6<br>S 5.04E+08 10 K028577 TABS6 | ABS Kit for Trailer 1 0<br>ABS Trailer Module 1 0                              | 1 9/12/3                |
| 1 - 10 of 594 Ope                         | n Positions Found                                             | 4 1 2 3 4 5 Num 5                             | 9 10/9/2018 CONV SHIP FOLI 10/14                                                                    | K 5.04E+08 10 802804                                                                     | Slack Adjuster Kit 1 0                                                         | 1 #####                 |
|                                           |                                                               |                                               | 11 ######## CONV SHIP FOLI 10/44P                                                                   | B 5.04E+08 10 K092871P AD-9si                                                            | Air Dryer 1 0                                                                  | 1 ####                  |
|                                           |                                                               |                                               | 12 ######## EDI STOCKIN BE 394<br>13 ######## EDI STOCKIN BE 394                                    | 3 5.04E+08 10 5004188 TF-550<br>3 5.04E+08 20 5012533                                    | Compressor 1 0<br>1 0                                                          | 1 11/7                  |
|                                           |                                                               |                                               | 14 mmmmmm EDI STOCKN/BE 394                                                                         | 3 5.04E+08 30 107515N TF-750<br>3 5.04E+08 40 278323M                                    | Spares Kit 1 0                                                                 | 1 11/7/                 |
|                                           |                                                               |                                               | 16 ######## EDI STOCKIN(BE 394                                                                      | 3 5.04E+08 50 284142N ST-3                                                               | Safety Valve 1 0                                                               | 1 11/7                  |
|                                           |                                                               |                                               | 17 ######### EDI STOCKIN(BE 394<br>18 ######### EDI STOCKIN(BE 394                                  | 3 5.04E+08 60 800257 MV-3<br>3 5.04E+08 70 K079670CM-40QR                                | Dash Valve 1 0<br>R ABS Modulator Valve 2 0                                    | 1 11/7/<br>2 11/7/      |
|                                           |                                                               |                                               | 19 ######## EDI STOCKIN(BE 394                                                                      | 3 5.04E+08 80 E12688019                                                                  | 2 0 See !                                                                      | Below 11/7/             |
|                                           |                                                               |                                               | 20 mmmmmm EDI STOCKIN/BE 394<br>21 mmmmmm EDI STOCKIN/BE 394                                        | 3 5.04E+08 90 OR102626<br>3 5.04E+08 100 OR103009                                        | 1 0 2 0                                                                        | 2 11/7/2                |
|                                           |                                                               |                                               | 22 mmmmmm EDI STOCKIN/BE 394                                                                        | 3 5.04E+08 110 OR10961ESR-5                                                              | CORELESS VALVE 2 0                                                             | 2 11/7/2                |
|                                           |                                                               |                                               | 24 mmmmm EDI STOCKIN(BE 394                                                                         | 3 5.04E+08 130 107794 AD-9                                                               | Air Dryer Cartridge Kit 2 0                                                    | 2 11/7/2                |
|                                           |                                                               |                                               | 25 11/7/2018 CONV SHIP FOLI 109140                                                                  | 8 5.04E+08 10 M16WKR25-233N                                                              | Camshaft 1 0                                                                   | 1 11/8                  |
|                                           |                                                               |                                               | 20 11/7/2018 CONV SHIP FOLI 109140<br>27 11/7/2018 CONV SHIP FOLI 109140                            | B 5.04E+08 20 M16WKL25-233N<br>B 5.04E+08 30 43-7118                                     | Kit 1 0                                                                        | 1 11/8                  |

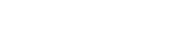

3 ananana ananana Shipped

2 ######## ######## Shipped

39.25 USD 161.97 USD 15.33 USD

109.98 USD 21.28 USD

Bendix

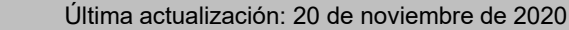

STOCKIN(BE 4390 5.04E+08 STOCKIN(BE 4390 5.04E+08

STOCKIN(BE 4390 5.04E+08 STOCKIN(BE 4390 5.04E+08

11/7/2018 EDI

11/7/2018 EDI

11/7/2018 EDI

11/7/2018 FD

70 K0796700M-40QR 80 E12688019 90 OR102626 100 OR103009 110 OR103009 110 OR1030615 SR-5 120 OR28634 SR-1 130 107784 AD-9 10 M16WKR25-233N 30 43-7118

800257 MV-3 800373 SC-3

30 K132352 T18/24

40 OR10262

Dash Valve

Single Check Valve

Spring Brake (Disc)

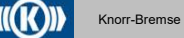